## 個人向けWEBバンキングサービス

## 操作/機能の変更について

新システムへの移行に伴う操作/機能の主な変更等についてご案内いたします。

1. 資金移動ロック・ロック解除(新機能)

お客様がブラウザから実行する資金移動取引(振込および税金・各種料 金の払込み)をモバイル端末からロック・ロック解除することが可能です。

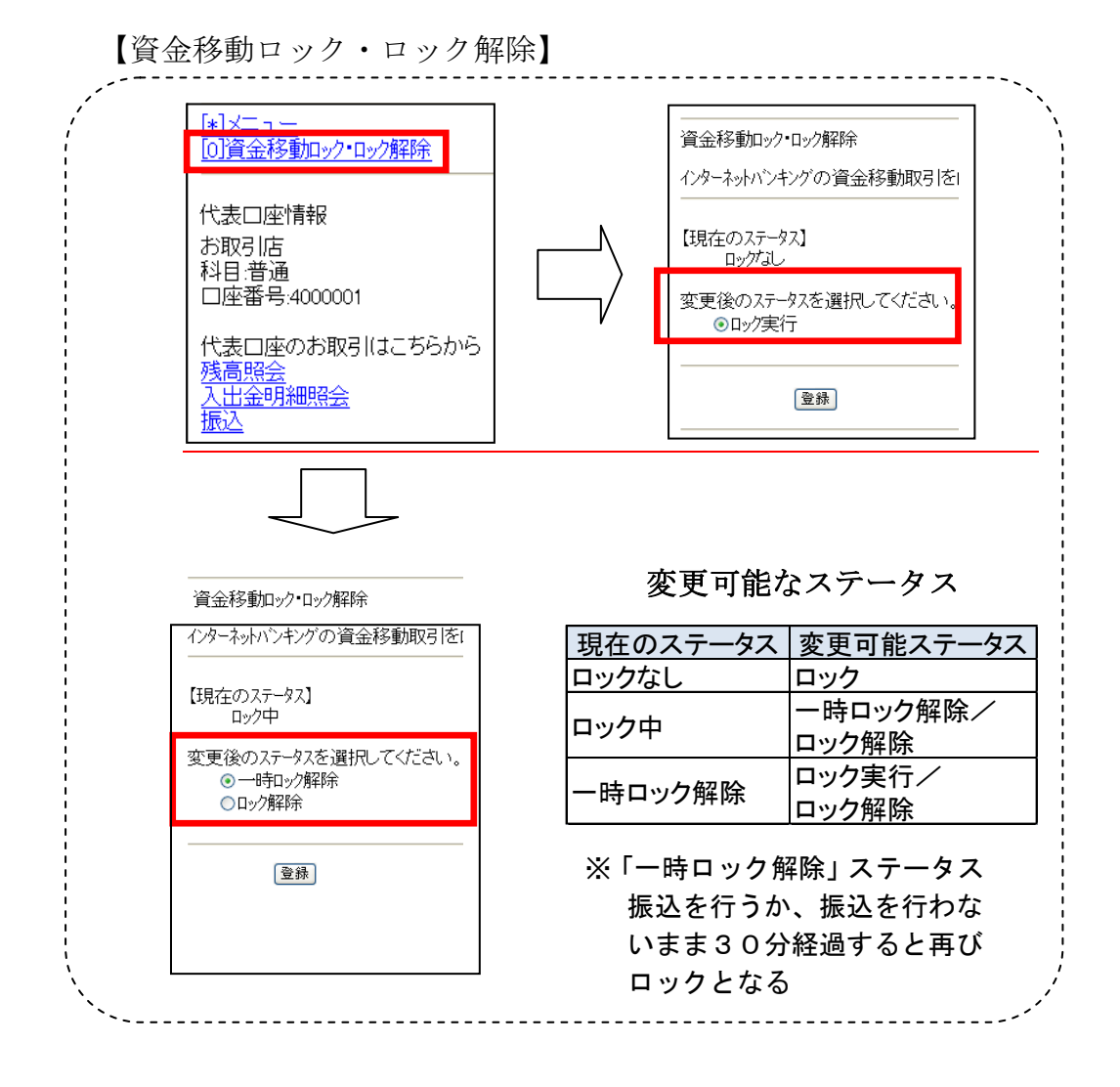

2. Eメール設定/利用限度額変更時の資金移動用パスワードの入力

新システムでは、契約者情報変更メニューからEメール設定/利用限度 額変更を行う際、資金移動用パスワードを入力することでセキュリティレ ベルを強化しました。

| ◠◠◲◼◈▫                                                                                                    | -                                                                                                    | ayëasy                                                                                                    | ③ ログアウト ④メイン<br>パブローク# この目を10% へこう                                                                                                    |                                                                                                    | D                                                                                                    |
|----------------------------------------------------------------------------------------------------|----------------------------------------------------------------------------------------------------|----------------------------------------------------------------------------------------------------|----------------------------------------------------------------------------------------------------|----------------------------------------------------------------------------------------------------|----------------------------------------------------------------------------------------------------|
|                                                                                                    |                                                                                                    | 税金・各種料金の払込み                                                                                                    | ご希望の取引をが調                                                                                                    | 12 40 美 1022 1000年                                                                                                    |                                                                                                    |
| ₩ 残高照会 ● ● 明細照3                                                                                                    | 🎽 🥌 🦔 振 込 🛛 🕬 定                                                                                                    | 期 🚯 外 質 💋                                                                                                    | ローン 📎 諸届け                                                                                                    |                                                                                                    |                                                                                                    |
| ログインパスワ                                                                                                    | ード変更 利用限度額変更 契                                                                                                    | 納者氏名変更 口座追加                                                                                                    | 口座解除 IE取引中上 契約結                                                                                                    | T Eメール設定                                                                                                    |                                                                                                    |
| Eメール設定                                                                                                    |                                                                                                    |                                                                                                    | () このページのご利用カイド                                                                                                    |                                                                                                    |                                                                                                    |
| EXール設定区分選択 ♭ EXール設定変更                                                                                                    | ▶ EX一小設定変更確認 ▶ 変更結果                                                                                                    |                                                                                                    |                                                                                                    |                                                                                                    |                                                                                                    |
| ■Eメール共通内容を確認して                                                                                                    | て「実行」ボタンを押してください                                                                                                    | •                                                                                                    |                                                                                                    |                                                                                                    |                                                                                                    |
| Eメール共通内容変更                                                                                                    | 確認                                                                                                    |                                                                                                    |                                                                                                    |                                                                                                    | ①契約者情報変                                                                                                    |
|                                                                                                    | 変更後                                                                                                    |                                                                                                    | 変更前                                                                                                    | $\frown$                                                                                                    | メニューの選択                                                                                                    |
| Eメール通知                                                                                                    | 通知する                                                                                                    | 通知しない                                                                                                    |                                                                                                    | 3                                                                                                    |                                                                                                    |
| 資金移動用バスワード                                                                                                    | 入力                                                                                                    |                                                                                                    |                                                                                                    | - <u></u>                                                                                                    | ② E メール設定の                                                                                                    |
| 資金                                                                                                    | 多動用パスワードの左から2、7桁目の                                                                                                    | 数字をそれぞれ半角で入力しては                                                                                                    | itius -                                                                                                    |                                                                                                    | 選択                                                                                                    |
|                                                                                                    | 2 3 4 5                                                                                                    | 6 7 8 9 1                                                                                                    | • //                                                                                                    | 1                                                                                                    |                                                                                                    |
|                                                                                                    |                                                                                                    |                                                                                                    |                                                                                                    |                                                                                                    |                                                                                                    |
|                                                                                                    |                                                                                                    |                                                                                                    |                                                                                                    |                                                                                                    | ⑤必安争項を八                                                                                                    |
| 戻る                                                                                                    |                                                                                                    |                                                                                                    | 実行                                                                                                    |                                                                                                    |                                                                                                    |
| <b>戻る</b>                                                                                                    |                                                                                                    |                                                                                                    | 実行                                                                                                    |                                                                                                    | 後、資金移動用                                                                                                    |
| ፪3 利用限度額3 OO信用金庫                                                                                                    | 変更(ブラウ                                                                                                    | ザ画面)】<br>()<br>()<br>()<br>()<br>()<br>()<br>()<br>()<br>()<br>()                                                                                                  | (※ログアウト ④)<br>パブリック紙 ご利用ありめ込<br>み こ希望の取引                                                                                                    | メイン画面<br>.うございます。                                                                                                    | 後、資金移動用<br>スワードを入力                                                                                                    |
|                                                                                                    | 変更(ブラウ<br><sup>(1)</sup><br>- F変更 利用限度額変更                                                                                                    | ザ画面)】<br>()<br>()<br>()<br>()<br>()<br>()<br>()<br>()<br>()<br>()                                                                                                  |                                                                                                    | メイン画面<br>うございます。<br>変約者<br>原報変更<br>取約者<br>に<br>取約者<br>に<br>取約者<br>に<br>大<br>一<br>取約者<br>一<br>取約者<br>一<br>取約者<br>一<br>取約者<br>一<br>取約者<br>一<br>取約者<br>一<br>取約者<br>一<br>取約者<br>一<br>取約者<br>一<br>取約者<br>一<br>取約者<br>一<br>の<br>読<br>で<br>よ<br>、<br>、<br>、<br>、<br>、<br>、<br>、<br>、<br>、<br>、<br>、<br>、<br>、                                                                                                    | 後、資金移動用<br>スワードを入力<br>1                                                                                                    |
| 戻る         利用限度額3         OO信用金庫         ③ 残高照金       ●●●●●●●●●●●●●●●●●●●●●●●●●●●●●●●●●●●●                                                                                                    | 変更(ブラウ<br>変更(ブラウ<br>- F変更 利用限度額変更                                                                                                    | ザ画面)】<br>()<br>()<br>()<br>()<br>()<br>()<br>()<br>()<br>()<br>()                                                                                                  | ④ログアウト         ④           パブリック様く利用ありがは、<br>ご希望の取りが<br>する。         ご希望の取りが、           クーン         ●         諸届け           ローン         ●         諸届け           ローン         ●         諸周け           回このページのご利用ガ         ●         ●                                                                                                    | メイン画面<br>うございます。<br>取り者<br>原報変更<br>取約者<br>日本<br>の<br>第<br>の<br>第<br>の<br>ま<br>の<br>、<br>の<br>、<br>の<br>の<br>、<br>の<br>、<br>の<br>、<br>の<br>、<br>の<br>、<br>の<br>、<br>の<br>、<br>の<br>、<br>の<br>の<br>の<br>、<br>の<br>の<br>、<br>の<br>の<br>の<br>、<br>の<br>の<br>の<br>の<br>の<br>の<br>、<br>の<br>の<br>、<br>の<br>、<br>の<br>の<br>の<br>の<br>の<br>の<br>の<br>の<br>の<br>の<br>の<br>の<br>の | 後、資金移動用<br>スワードを入力<br>①<br>①<br>①<br>①<br>①<br>①<br>①<br>①<br>①<br>②<br>③<br>③<br>③<br>③<br>③<br>③<br>③<br>③<br>③<br>③<br>③<br>③<br>③                                                                                                    |
| 戻る     利用限度額裂     のO信用金庫     愛 残高開会                                                                                                    | 変更(ブラウ                                                                                                    | ザ画面)】<br>()<br>()<br>()<br>()<br>()<br>()<br>()<br>()<br>()<br>()                                                                                                  |                                                                                                    | ペイン画面<br>うございます。<br>② 情報変更<br>図約終了 Eメール設定<br>イド                                                                                                    | 後、資金移動用<br>スワードを入力<br>①<br>①<br>契約者情報変更<br>メニューの選択                                                                                                    |
|                                                                                                    | 変更(ブラウ                                                                                                    | ザ画面)】<br>()<br>()<br>()<br>()<br>()<br>()<br>()<br>()<br>()<br>()                                                                                                  | ・     ・     ・     ・     ・     ・     ・     ・     ・     ・     ・     ・     ・     ・     ・     ・     ・     ・     ・     ・     ・     ・     ・     ・     ・     ・     ・     ・     ・     ・     ・     ・     ・     ・     ・     ・     ・     ・     ・     ・     ・     ・     ・     ・     ・     ・     ・     ・     ・     ・     ・     ・     ・     ・     ・     ・     ・     ・     ・     ・     ・     ・     ・     ・     ・     ・     ・     ・     ・     ・     ・     ・     ・     ・     ・     ・     ・     ・     ・     ・     ・     ・     ・     ・     ・     ・     ・     ・     ・     ・     ・     ・     ・     ・     ・     ・     ・     ・     ・     ・     ・     ・     ・     ・     ・     ・     ・     ・     ・     ・     ・     ・     ・     ・     ・     ・     ・     ・     ・     ・     ・     ・     ・     ・     ・     ・     ・     ・     ・     ・     ・      ・     ・     ・     ・ </td <td>×イン画面<br/>うこざります。<br/>▲ ② 標盤変更<br/>契約終了 Eメール設定<br/>イド</td> <td>後、資金移動用,         スワードを入力         ①         ①         ①         ①         ①         ①         ①         ①         ②         ①         ②         ①         ③         ③         ③         ③         ③         ③         ③         ③         ③         ③         ③         ③         ③         ③         ③         ③         ③         ③         ③         ③         ③         ③         ③         ③         ③         ③         ③         ③         ④         ④         ○         ○         ○         ③         ○         ○         ○         ○         ○         ○         ○         ○</td>                                                                                                    | ×イン画面<br>うこざります。<br>▲ ② 標盤変更<br>契約終了 Eメール設定<br>イド                                                                                                    | 後、資金移動用,         スワードを入力         ①         ①         ①         ①         ①         ①         ①         ①         ②         ①         ②         ①         ③         ③         ③         ③         ③         ③         ③         ③         ③         ③         ③         ③         ③         ③         ③         ③         ③         ③         ③         ③         ③         ③         ③         ③         ③         ③         ③         ③         ④         ④         ○         ○         ○         ③         ○         ○         ○         ○         ○         ○         ○         ○      |
| 更る         利用限度額         〇〇信用金庫         ③ 残風線金       (***) み曲気         ○ ダスのの       (***) み曲気         ○ ブインバスワ         川限度額変更         食物病検究更ト変更は思<br>変更前(現在の設定内容)         該取得の限度額                                                                                                    | 変更(ブラウ<br>変更(ブラウ                                                                                                    | ザ画面)】<br>()<br>()<br>()<br>()<br>()<br>()<br>()<br>()<br>()<br>()                                                                                                  | (アウト) (アウト)     (アウト)     (アウ | Xイン画面<br>うこさいます。                                                                                                    | 後、資金移動用,<br>スワードを入力         ①         ①         ①         ①         ①         ①         ①         ①         ①         ①         ①         ①         ①         ①         ②         ③         ③         ③         ③         ③         ③         ③         ③         ①         ③         ③         ③         ○         ○         ○         ○         ○         ○         □         ○         □         ○         □         ○         □         □         □         □         □         □         □         □         □         □         □         □         □         □         □         □ |
| 戻る<br>利用限度額<br>のつ信用金庫<br>のつ信用金庫<br>のつ信用金庫<br>のつ信用金庫<br>のつに用金庫<br>のつに用金庫<br>のつにののです。<br>ののにののです。<br>ののでは、<br>ののでは、<br>ののででは、<br>ののでは、<br>ののでは、<br>ののでは、<br>ののでは、<br>ののでは、<br>ののでは、<br>ののでは、<br>ののでは、<br>ののでは、<br>ののでは、<br>ののでは、<br>ののでは、<br>ののでは、<br>ののでは、<br>ののでは、<br>ののでは、<br>ののでは、<br>ののでは、<br>ののでは、<br>ののでは、<br>ののででは、<br>ののでは、<br>ののででは、<br>ののででは、<br>ののででは、<br>ののででは、<br>ののででは、<br>ののででは、<br>ののででは、<br>ののででは、<br>ののででは、<br>ののででは、<br>ののででは、<br>ののででは、<br>ののででは、<br>ののででは、<br>ののででは、<br>ののででは、<br>ののででは、<br>ののででは、<br>ののででは、<br>ののででは、<br>ののででは、<br>ののででは、<br>ののででは、<br>ののででは、<br>ののででは、<br>ののでででは、<br>ののででででする。<br>ののでででででする。<br>ののででででででででででででででででででででででででででででででででででで | 変更(ブラウ<br>変更(ブラウ<br>(デラウ<br>(ブラウ<br>(1.000年円<br>2000年円                                                                                                    | ザ画面)】<br>()<br>度全名標料金の払込<br>期<br>③ 外 算<br>1)<br>約者氏名変更<br>二座道加<br>()<br>2                                                                                          | (* ログアウト ・ ・<br>パブリック紙 こ相馬がりが)<br>バブリック紙 こ相馬がりが<br>エーン ・ 「「「「「」」<br>ローン ・ 話願け<br>ローン ・ 話願け<br>ローン ・ 話願け<br>ローン ・ ・ 「」<br>ぼのページのご利用ガ                                                                                                    | Aイン画面<br>うございます。<br>取約者<br>原題変更<br>取約<br>日本<br>の<br>日本<br>の<br>日本<br>の<br>日本<br>の<br>の<br>の<br>の<br>ます。<br>の<br>の<br>の<br>の<br>ます。<br>の<br>の<br>の<br>の<br>の<br>の<br>の<br>の<br>の<br>の<br>の<br>の<br>の                                                                                                    | 後、資金移動用,<br>スワードを入力         ①         ①         ①         ①         ①         ①         ①         ②利用限度額変更                                                                                                    |
|                                                                                                    | 変更(ブラウ<br>変更(ブラウ<br><sup>(1)</sup> (ブラウ<br><sup>(1)</sup> (1)<br><sup>(1)</sup> (1)<br><sup>(1</sup> | ザ画面)】<br>登                                                                                                    | <ul> <li>④ログアウト ④、<br/>パブリック紙 ご利用ありが、<br/>ご希望の取引</li> <li>ハイブリック紙 ご利用ありが、<br/>ご希望の取引</li> <li>ローン ● 諸風け</li> <li>ローン ● 諸風け</li> <li>ローン ● 諸風け</li> <li>ローン ● 諸風け</li> <li>回このページのご利用ガ</li> <li>③このページのご利用ガ</li> <li>①このページのご利用ガ</li> <li>③このページのご利用ガ</li> <li>③このページのご利用ガ</li> <li>○○このページのご利用ガ</li> <li>○○このページのご利用ガ</li> <li>○○このページのご利用ガ</li> <li>○○このページのご利用ガ</li> <li>○○このページのご利用ガ</li> <li>○○このページのご利用ガ</li> <li>○○このページのご利用ガ</li> <li>○○このページのご利用ガ</li> <li>○○このページのご利用ガ</li> <li>○○このページのご利用ガ</li> <li>○○このページのご利用ガ</li> <li>○○二のページのご利用ガ</li> <li>○○二のページのご</li> <li>○○二のページのご</li> <li>○○二のペー</li></ul>                                                                                                    | Xイン画面<br>3ございます。<br>200 県報変更<br>取約線了 EX−ル設定<br>イド                                                                                                    | <ul> <li>後、資金移動用,<br/>スワードを入力</li> <li>①契約者情報変更<br/>メニューの選択</li> <li>②利用限度額変更<br/>の選択</li> </ul>                                                                                                    |
|                                                                                                    | 変更 (ブラウ<br>を更 (ブラウ<br>で<br>を<br>で<br>で<br>で<br>で<br>で<br>で<br>で<br>で<br>で<br>で<br>で<br>で<br>で                                                                                                    | ザ画面)】<br>()<br>()<br>()<br>()<br>()<br>()<br>()<br>()<br>()<br>()                                                                                                  | <ul> <li>●ログアウト ●、</li></ul>                                                                                                    | ペイン画面<br>(3)ございます。<br>② 算能変更<br>図約終了 Eメール設定<br>イド                                                                                                    | 後、資金移動用,<br>スワードを入力         ①         ①         ①         ①         ①         ①         ②利用限度額変更<br>の選択                                                                                                    |
|                                                                                                    | 変更 (ブラウ<br>変更 (ブラウ<br>デ変更 利用限変類変更<br>F。<br>1.000千円<br>2000千円<br>1ボタンを押してください。                                                                                                    | ザ画面)】<br>()<br>()<br>()<br>()<br>()<br>()<br>()<br>()<br>()<br>()                                                                                                  |                                                                                                    | ペイン面面<br>うございます。<br>▲② 積略変更<br>取約終了 Eメール設定<br>イド<br>③<br>③                                                                                                    | 後、資金移動用,<br>スワードを入力         ①         ①         ①         ①         ①         ①         ①         ②         ①         ②         ①         ③必要事項を入力                                                                                                    |
|                                                                                                    | 変更 (ブラウ<br>変更 (ブラウ<br>)<br>(1000千円<br>2000千円<br>1回あたりの描込限質類を<br>9999千円以内で入力して                                                                                                    | ザ画面)】<br>()<br>()<br>()<br>()<br>()<br>()<br>()<br>()<br>()<br>()                                                                                                  | ・     ・     (*)     (*)     (*)     (*)     (*)     (*)     (*)     (*)     (*)     (*)     (*)     (*)     (*)     (*)     (*)     (*)     (*)     (*)     (*)     (*)     (*)     (*)     (*)     (*)     (*)     (*)     (*)     (*)     (*)     (*)     (*)     (*)     (*)     (*)     (*)     (*)     (*)     (*)     (*)     (*)     (*)     (*)     (*)     (*)     (*)     (*)     (*)     (*)     (*)     (*)     (*)     (*)     (*)     (*)     (*)     (*)     (*)     (*)     (*)     (*)     (*)     (*)     (*)     (*)     (*)     (*)     (*)     (*)     (*)     (*)     (*)     (*)     (*)     (*)     (*)     (*)     (*)     (*)     (*)     (*)     (*)     (*)     (*)     (*)     (*)     (*)     (*)     (*)     (*)     (*)     (*)     (*)     (*)     (*)     (*)     (*)     (*)     (*)     (*)     (*)     (*)     (*)     (*)     (*)     (*)     (*)     (*)     (*)     (*)     (*)     (*)     (*)     (*)     (*)     (*)     (*)     (*)     (*)                                                                                                    | ×イン画面<br>うこざいます。<br>その様でア<br>医メール設定<br>イド<br>(3)                                                                                                    | <ul> <li>後、資金移動用,<br/>スワードを入力</li> <li>①</li> <li>①</li> <li>①</li> <li>①</li> <li>①</li> <li>①</li> <li>①</li> <li>②</li> <li>②</li> <li>必要事項を入力</li> <li>後、資金移動甲パ</li> </ul>                                                                                                    |
|                                                                                                    | 変更 (ブラウ<br>変更 (ブラウ<br>() (ブラウ<br>) () () () () () () () () () () () () ()                                                                                                    | <ul> <li>ザ画面)】</li> <li>ディー・ジェー・ジェー・ジェー・ジェー・ジェー・ジェー・ション・ション・ション・ション・ション・ション・ション・ション・ション・ション</li></ul>                                                              | (* ログアウト ・)・<br>パブリウ種 こ4用ありが<br>メバブリウ種 こ4用ありが<br>・<br>ご 本草の取引<br>ローン ・<br>諸間け<br>ローン ・<br>ご このページのご利用ガ                                                                                                    | ペイン画面<br>ふこざいます。<br>■ 2 約 者<br>原報変更<br>取勝了<br>Eメール設定<br>イド<br>③                                                                                                    | <ul> <li>後、資金移動用,<br/>スワードを入力</li> <li>①</li> <li>①</li> <li>①</li> <li>①</li> <li>①</li> <li>①</li> <li>①</li> <li>①</li> <li>②</li> <li>②</li> <li>必要事項を入力<br/>後、資金移動用パ</li> <li>つ</li> </ul>                                                                                                    |
|                                                                                                    | 変更 (ブラウ<br>変更 (ブラウ                                                                                                    | ザ画面)】<br>()<br>()<br>()<br>()<br>()<br>()<br>()<br>()<br>()<br>()                                                                                                  | () ログアウト (),<br>パブリック様 ご利用ありが<br>() このでのの対<br>ローン () 諸風げ<br>ローン () 諸風げ<br>ロのづけ止 !!<br>() このページのご利用ガ                                                                                                    | Aイン画面<br>うごすいます。<br>20 精報変更<br>図的終了 Eメール設定<br>イド<br>③<br>③                                                                                                    | <ul> <li>後、資金移動用,<br/>スワードを入力</li> <li>①契約者情報変更<br/>メニューの選択</li> <li>②利用限度額変更<br/>の選択</li> <li>③必要事項を入力<br/>後、資金移動用パ<br/>スワードを入力</li> </ul>                                                                                                    |
|                                                                                                    | <ul> <li>変更 (ブラウ</li> <li>(ブラウ</li> <li>(ブラウ</li> <li>(ジラウ</li> <li>(ジラ 定</li> <li>(ジラ 定</li> <li>(ジー 定</li> <li>(シー に)</li> <li>(シー に)</li> <li>(シー に)</li> <li>(シー に)</li> <li>(シー に)</li> <li>(シー に)</li> <li>(シー に)</li> <li>(シー に)</li> <li>(シー に)</li> <li>(シー に)</li> <li>(シー に)</li> <li>(シー に)</li> <li>(シー に)</li> <li>(シー に)</li> <li>(シー に)</li> <li>(シー に)</li> <li>(シー に)</li> <li>(シー に)</li> <li>(シー い)</li> <li>(シー い)</li> <li< td=""><td>ザ画面)】<br/><u> 健全:3頃日金の以込</u><br/>期<br/>③ 外段<br/><u> 10歳氏名変更</u><br/><u> 20</u><br/>20<br/>20<br/>20<br/>30<br/>20<br/>30<br/>30<br/>30<br/>30<br/>30<br/>30<br/>30<br/>30<br/>30<br/>3</td><td></td><td>ペイン面面<br/>うこざいます。<br/>② 算約変更<br/>取約終了 Eメール設定<br/>イド<br/>③<br/>③<br/>③</td><td><ul> <li>後、資金移動用,<br/>スワードを入力</li> <li>①契約者情報変更<br/>メニューの選択</li> <li>②利用限度額変更<br/>の選択</li> <li>③必要事項を入力<br/>後、資金移動用パ<br/>スワードを入力</li> </ul></td></li<></ul>                                                                                                    | ザ画面)】<br><u> 健全:3頃日金の以込</u><br>期<br>③ 外段<br><u> 10歳氏名変更</u><br><u> 20</u><br>20<br>20<br>20<br>30<br>20<br>30<br>30<br>30<br>30<br>30<br>30<br>30<br>30<br>30<br>3 |                                                                                                    | ペイン面面<br>うこざいます。<br>② 算約変更<br>取約終了 Eメール設定<br>イド<br>③<br>③<br>③                                                                                                    | <ul> <li>後、資金移動用,<br/>スワードを入力</li> <li>①契約者情報変更<br/>メニューの選択</li> <li>②利用限度額変更<br/>の選択</li> <li>③必要事項を入力<br/>後、資金移動用パ<br/>スワードを入力</li> </ul>                                                                                                    |
|                                                                                                    | <ul> <li>変更 (ブラウ</li> <li>(ブラウ</li> <li>(ブラウ</li> <li>(ジラウ</li> <li>(ジラ 定</li> <li>(ジラ 定</li> <li>(ジロ 定</li> <li>(シロ (ジー))</li> <li>(シロ (ジー))</li> <li>(シロ (ジー))</li> <li>(シロ (ジー))</li> <li>(シロ (ジー))</li> <li>(シロ (ジー))</li> <li>(シロ (ジー))</li> <li>(シロ (ジー))</li> <li>(シロ (ジー))</li> <li>(シロ (ジー))</li> <li>(シロ (ジー))</li> <li>(シロ (ジー))</li> <li>(ジー (ジー))</li> <li>(ジー (ジー))</li> <li>(シロ (ジー))</li> <li>(シロ (ジー (ジー))</li> <li>(シロ (ジー))</li> <li>(シロ (ジー))</li></ul>                                                                                                    | <ul> <li>ザ画面)】</li> <li>         登金: 5 4 日日金 01/22         <ul> <li></li></ul></li></ul>                                                                           |                                                                                                    | Xイン画面<br>(支ございます・<br>▲) 2 荷的変更<br>平明終了<br>Eメール設定<br>イド<br>(3)                                                                                                    | <ul> <li>後、資金移動用,<br/>スワードを入力</li> <li>①契約者情報変更<br/>メニューの選択</li> <li>②利用限度額変更<br/>の選択</li> <li>③必要事項を入力<br/>後、資金移動用パ<br/>スワードを入力</li> </ul>                                                                                                    |

3. Eメール

(1) Eメールへの電子署名の付与

Eメールに電子署名を付与します。(セキュアメール I Dを導入)メ ールの送信元の実在性、および電子メールの内容が通信途中で改ざんさ

れていないことの確認ができ、フィッシング対策として有効です。 一
画面例 (Outlook Express の場合)

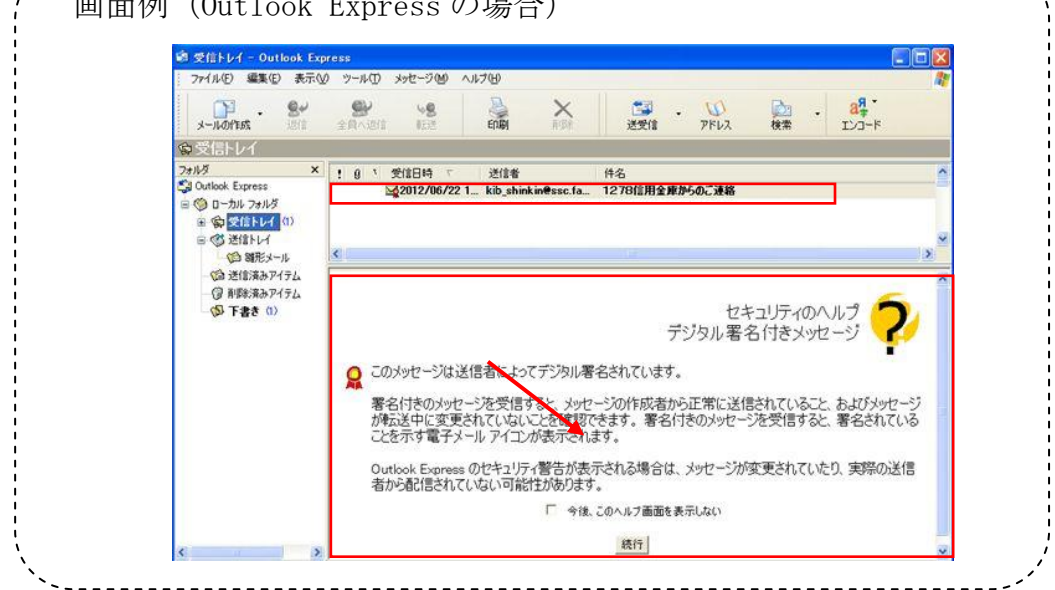

(2) 追加となったEメール

下表のとおりEメール通知が追加されます。

| 通知種類        | 概要                         |
|-------------|----------------------------|
| ログインパスワード変更 | お客様がログインパスワード変更を実行した時に、お客  |
|             | 様宛にログインパスワード変更があった旨の E メール |
|             | を送信する。                     |
| 利用限度額変更     | お客様が利用限度額変更を実行した時に、お客様宛に利  |
|             | 用限度額変更があった旨のEメールを送信する。     |
| 資金移動ロック解除   | お客様が資金移動ロック解除を行った場合に、お客様宛  |
|             | にロック解除があった旨のメールを送信する。      |
| 資金移動一時ロック解除 | お客様が資金移動一時ロック解除を行った場合に、お客  |
|             | 様宛に一時ロック解除があった旨のメールを送信する。  |
| 振込予約取消      | お客様が振込予約取消を行った場合、お客様宛にEメー  |
|             | ルを送信する。                    |

(3) Eメール不達発生時のメッセージ表示

お客様へのEメール通知が何らかの理由により不達が発生した場合、 ログイン後の画面にメッセージを表示してお知らせします。

お客様におかれましては、メニューから「契約者情報変更/Eメール 設定」を選択し、Eメールアドレスを再登録するようお願いいたします。

【新システム ログイン後の画面】 **OO信用金庫** ④ ログアウト ④ メイン画面 XXXXXX様 ご利用ありがとうございます。 ご希望の取引をお選びください。 👔 残高照会 ≪→入出金 ● 返 振込 v-ם 🚺 電風定 期 ⑤外貨 🗼 諸届け シジョン ション お 者 情報変更 インターネットバンキングをご利用いただきありがとうございます。 Per ay easy 前回ログインした日時は 年 月 日 14時03分10秒です。 【Eメールの送信を停止しております】 お客様に登録いただいているEメールアドレスは、メール送信ができなかったため、現在、送信を停止しております。 <メール送信停止の主な原因> ・Eメールアドレス登録時の入力誤り ・携帯電話等のメール受信拒否設定 送信元メールアドレスは、 info@sample.jp となりますので、受信できる設定としてください。 ・登録いただいているEメールアドレスから自動転送による転送先の受信エラー ・メールボックスの容量オーバー など 送信を再開する場合は、「契約著情報変更・Eメール設定」にて、Eメールアドレスの再登録をお願いいたします。 残高照会 入出金明細照会 代表口座のお取引はこちらから お取引店 科目 口座番号 お支払可能残高 残高 1.950.000円 本店 普通 950.000円 0002147 目お客様の保有資産を照会できます。 照会する場合は、「保有資産照会」ボタンを押してください。 保有資產照会 税金・各種料金の払込み

4. ログイン直後の残高表示の抑止

現行システムではログオン後の画面に代表口座の残高を表示していま すが、新システムでは代表口座の口座情報を表示するのみとなります。

代表口座の残高照会を行う場合、「残高照会」ボタンをクリックしてく

| 信用金庫               |            |                        |                                    | (Age A 都料金の払                     | 統合      | ④ ログアウト ④ メイン画面<br>統合 四朝様 ご利用ありがとうごさいます。<br>ご毎望の取引なお浸び(たち)。 |       |  |
|--------------------|------------|------------------------|------------------------------------|----------------------------------|---------|-------------------------------------------------------------|-------|--|
| 日本語の               | ↔ 入出金 明細照会 | 📕 🐭 振 込                | 1990 定期                            | ע-ם 🚺                            | 🗼 諸届け   | 2 契約者<br>情報変更                                               | ■取引履歴 |  |
|                    | お取引店       |                        |                                    | 科目                               |         | □座番号                                                        |       |  |
| 統合テスト系共同1302004 普通 |            |                        | 普通                                 | =                                | 4000001 |                                                             |       |  |
| ■1332日庄均           | 料金の払込み(べ-  | (ジー)をする場合<br>(ジー)をする場合 | コンパーユーで」<br>計は、「税金・各種<br>会」ボタンを押して | ●「そくにという。<br>重料金の払込み」:<br>「ください。 | ボタンを押して | てださい。                                                       |       |  |

5. スマートフォン対応

新システムではスマートフォンで個人 I Bのブラウザとしての利用が可能となります。

ID、パスワード、表示画面、画面遷移等は、ブラウザ画面を利用する場 合と同じとなります。

## 以 上